#### WORLD BASEBALL SOFTBALL CONFEDERATION

35

Game Time:

# Come cambiare password di MyWBSC

WBSC

Indice

1 – Accedere a MyWBSC.....2

2 – Modificare la password......3

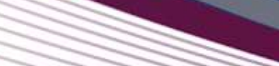

WBSC

## 1 – Accedere a MyWBSC

| MWBSC | ġ.                                                                 |                              | English Español 日本語 한국어                                                                                                    | 中文 Franç | ais Italian |
|-------|--------------------------------------------------------------------|------------------------------|----------------------------------------------------------------------------------------------------|----------|-------------|
|       | Login                                                              |                              | Accreditamenti dei media                                                                                                    |          |             |
|       | societa demo                                                       |                              | Entrare                                                                                                    |          |             |
|       | Ricordati di me Resetta la password                                |                              | Per tutti i membri dei media che intendono registrarsi agli<br>eventi WBSC e per coloro che desiderano visualizzare lo<br>stato delle richieste di accrediti individuali. |          |             |
|       | Non sono un robot                                                  | 2                            | Accommodation provider access                                                                                                    |          |             |
|       |                                                                    | HEAPTCHA<br>Priazy - Termini | Enter                                                                                                    |          |             |
|       | Invia<br>Autenticati con Google                                    |                              | If you are an accommodation provider for a registered<br>event, managment access can be found here.                                                                       |          |             |
|       |                                                                    |                              |                                                                                                    |          |             |
|       | Per qualsiasi problema o richiest<br>WBSC all'indirizzo my@wbsc.or | a, contattare fufficio<br>g  |                                                                                                    |          |             |

- 1. Vai alla pagina di accesso di MyWBSC;
- 2. Digita il tuo nome utente nella prima casella e la tua password nella seconda;
- 3. Seleziona il pulsante "Non sono un robot" (reCAPTCHA);
- 4. Fai click su "Invia".

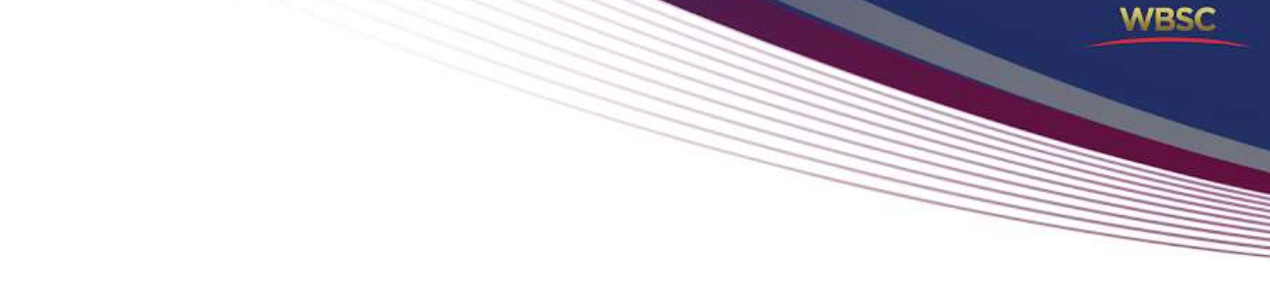

## 2 – Modificare la password

|               | Persone     | Gestione +          |                     |  | societa_demo 📭   | e |
|---------------|-------------|---------------------|---------------------|--|------------------|---|
| Yankees Italy |             |                     |                     |  | Modifica profilo |   |
|               |             |                     |                     |  |                  |   |
| Ber           | nvenut      | ti Utenza so        | cieta DEMO          |  |                  |   |
| Amm           | ninistrator | e club di Federazio | one (Yankees Italy) |  |                  |   |
|               |             |                     |                     |  |                  |   |

5. Dopo aver effettuato il login, clicca sul nome della società e seleziona "Modifica Profilo";

MWBSC Persone Gestione societa\_demo 💶 - 🖸 YANKEES ITALY Yankees Italy Profilo utente Campi obbligatori Il mio account Profilo Dati personali Contatti Informazioni Storia Documenti Nome Foto profilo\* societa\_demo utente E-mail societa@demo.it Lingua Italiano Seleziona immagine Dimensione massima consentita del file 1MB jpg [ .png Modifica password Nome legale\* Utenza societa Password \*\*\*\*\*\*\*\*\*\* attuale Cognome legale" DEMO Nuova \*\*\*\*\*\*\*\*\*\*\*\*\*\* password Nome preferito Conferma ..... Cognome preferito password Sesso Maschio . Data di nascita 1982-01-08 ×.

WBSC

- 6. Digita la "password attuale" utilizzata per effettuare il login;
- 7. Inserisci una "nuova password":
- 8. "Conferma la password" scelta;
- 9. Fai click su "Invia".

#### **OPERAZIONE COMPLETATA**